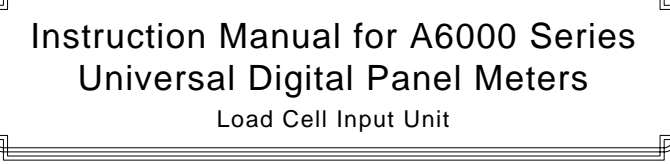

#### A Caution

- Applying a voltage or current exceeding its maximum permissible value may cause the unit to be damaged. Always use the unit within the specified voltage range; otherwise, it may cause a fire, electric (1)
- (2)
- shock or personal/equipment damage. For the purpose of functional improvement, the information written herein may be changed (3) without prior notice.
- Information contained herein is considered accurate to the best of our knowledge. If you have (4) any question or comment on the information, please contact us or our distributo (5)
- Read this manual carefully and thoroughly before starting to operate the unit, and keep the manual available for future reference.

#### 1 Before Using the Unit

Thank you for purchasing our quality designed and manufactured A6000 Series. Before unpacking the unit, check for damages during transportation. If you have noticed any damage, directly contact us or our distributor.

#### 1.1 Type Identification

Each model number of the A6000 series has its general specifications, and the following describes each note and the meaning. Before using the unit, check that the model number and specifications of the delivered unit match those of the product you ordered. For optional units, see the separate instruction Manuals.

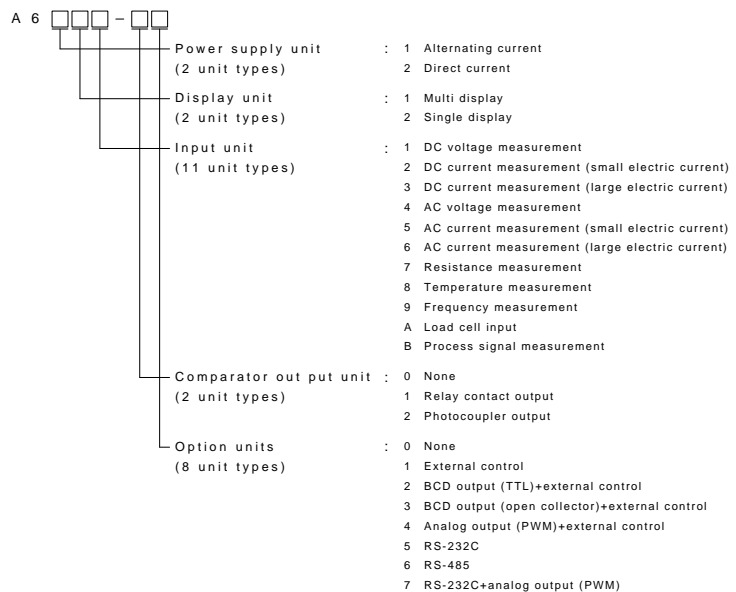

#### RS-485+analog output (PWM)

#### 1.2 Accessories

|                       |             | -                                                        |
|-----------------------|-------------|----------------------------------------------------------|
| Accessory             | Quantity    | Remarks                                                  |
| 6-p terminal cover    | 2 or 3 each | 2 without a comparator output 3 with a comparator output |
| Mounting band         | 2 pieces    |                                                          |
| Unit indication label | 1 each      |                                                          |

#### **Mounting Method** 2

#### Panel Cut Size 2.1

Cut the panel to mount the A6000 series in accordance with the illustration

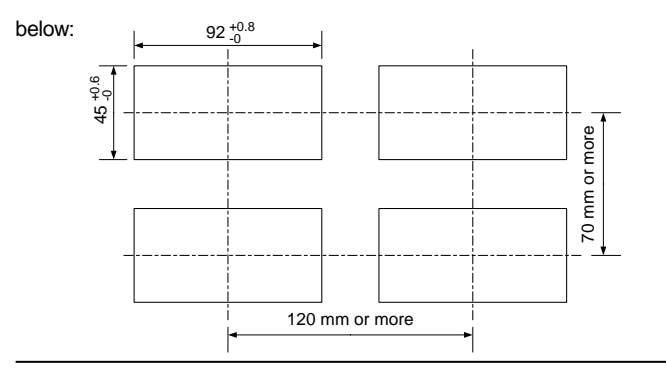

## 2.2 How to Mount the Unit on the Panel

#### Mount the A6000 series to the panel in accordance with the illustration

below: Remove the mounting band and insert the case (2) Fix the case using the mounting band from the from the front of the panel rear of the panel

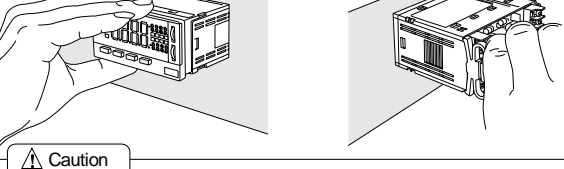

- (1) The recommended panel thickness is 0.8 to 5mm
- (i) The recommended parter thickness is 0.5 to 5000 minit.
   (2) Do not install the unit in locations where it is exposed to direct sunlight; where ambient emperature or humidity doesn't meet the requirements below; or where a drastic change in temperature may ause condensation. Ambient temperature: 0 to 50°C Ambient temperature: 0 to 50°C
   (3) Do not install the unit where it is exposed to dust, particles, chemicals harmful to electric components, corrosive gases, etc.
- (4) When this unit is installed inside other equipment, pay attention to the heat radiation and keep the heat inside the equipment 50°C or below.
- (5) Do not install the unit where it is exposed to excessive vibration or shock.
- (6) Install the unit horizontally; otherwise, ventilation will be adversely affected and may result in deterioration.

#### 3 Terminals and Connections

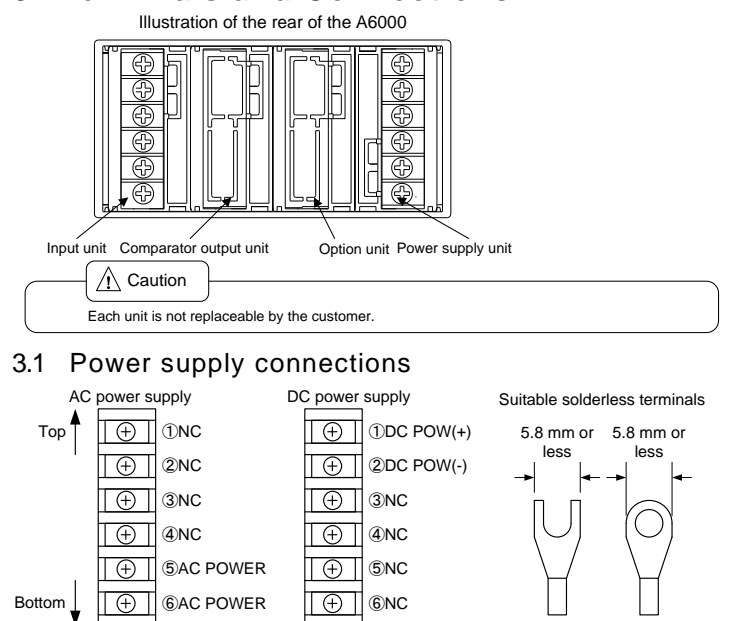

## 3.2 Input Signal Connections

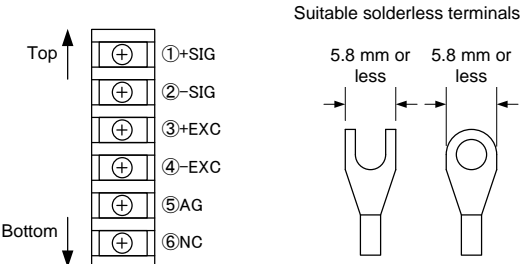

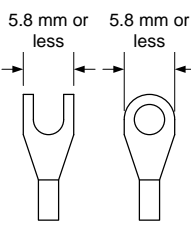

①HI c

②HI e

3GO c

④GO e

⑤LO c

⑥LO e

#### **Comparator Output Connections** 3.3

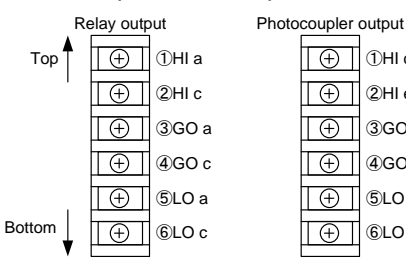

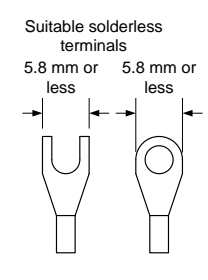

## 3.4 Option connections

For connections of the options, see separate optional function instruction Manuals.

# 4 Parameter Settings

# 4.1 Multi Display Unit

#### Names and major functions

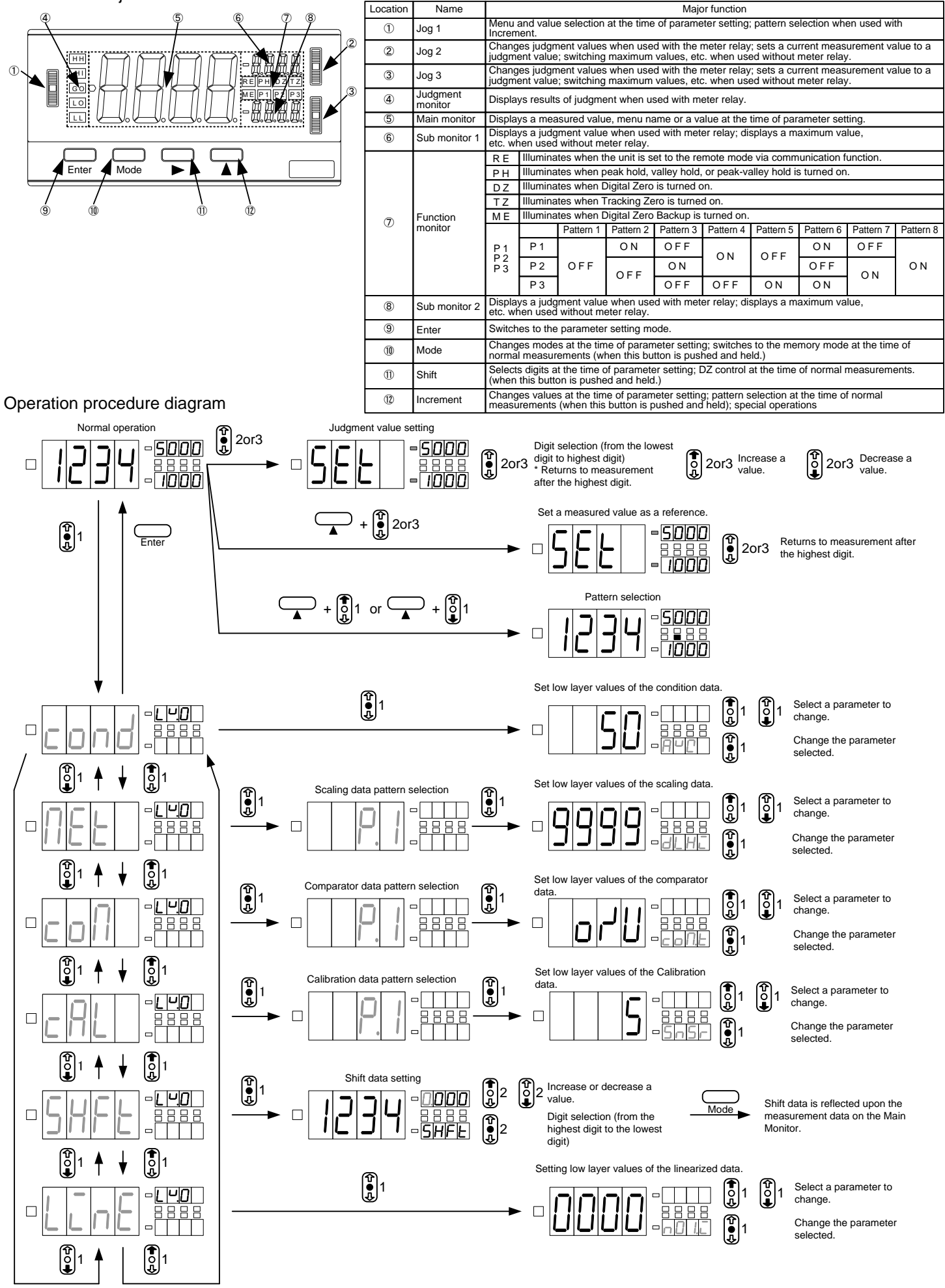

How to set a low layer value (Condition data/scaling data/comparator data/Calibration data)

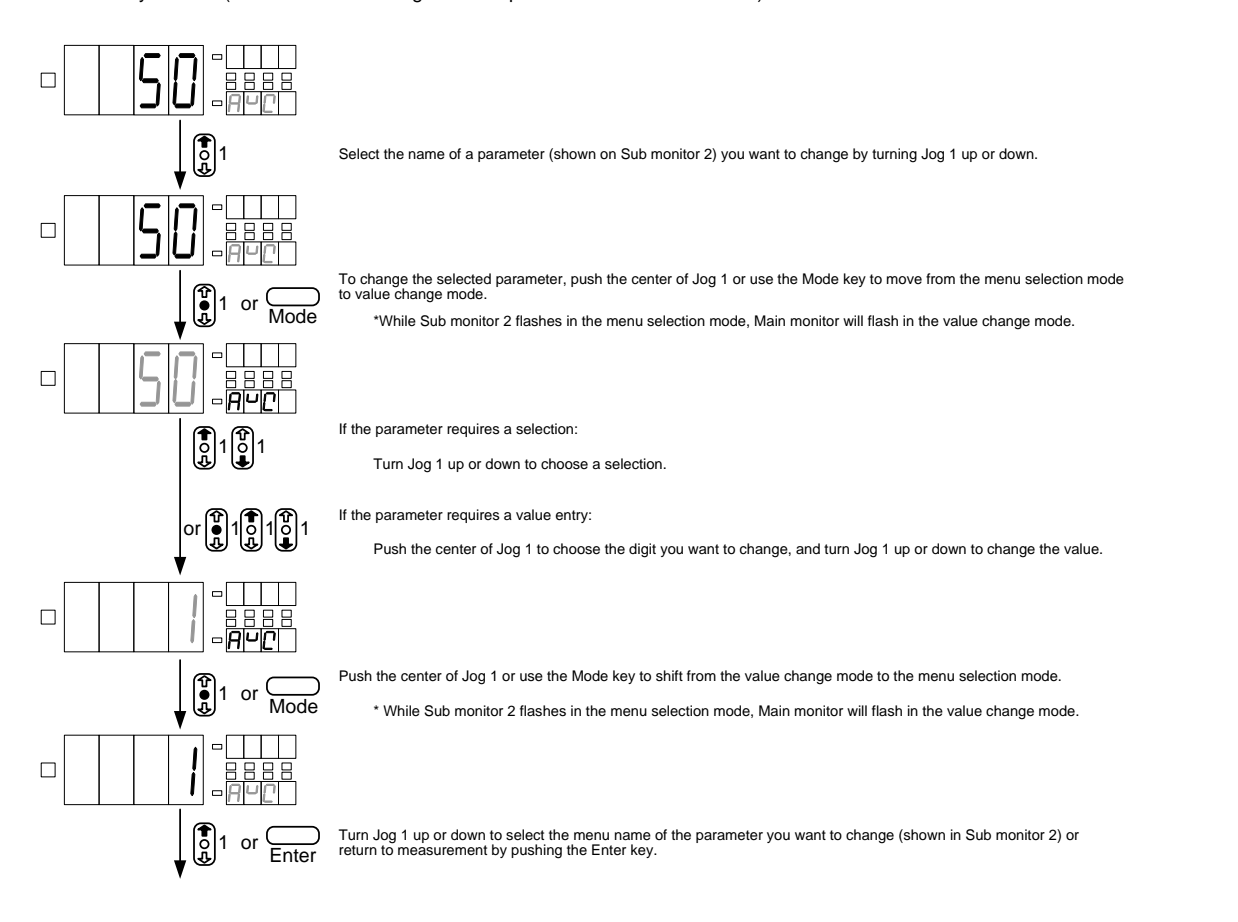

How to calibrate the zero input (ZRIN) value and the span input (SPIN) value using an actual load or the equivalent input

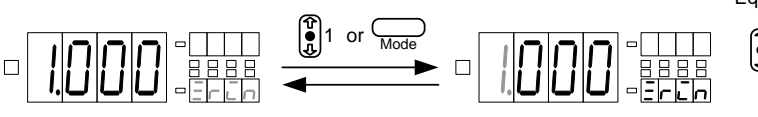

Equivalent input calibration

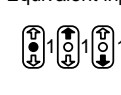

Push the center of Jog 1 to choose the digit you want to change, and move it up or down to change the value. In the left figure, pushing the center of Jog 1 while the least significant digit of "1.000" is selected, causes the lower digits to also be displayed.

#### Actual load calibration

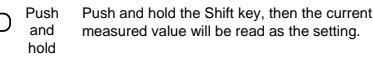

#### Remarks:

%The multi display unit can also follow the operation procedure of the single display unit operation system.
%Comparator judgment values can be set not only from Jog 2 and Jog 3 but also from the low layers of the comparator data.
%For operation procedures in the memory mode (maximum value/minimum value/(maximum value-minimum value)), see the operation procedure diagram of the single display unit.

## 4.2 Single Display Unit

#### Names and major functions

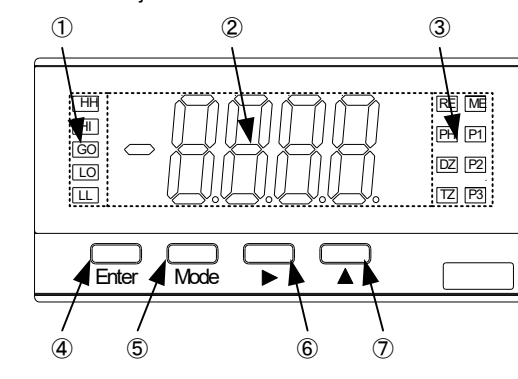

| Location | Name             | Major function  |                                                                                                    |                                                                                 |                        |                                 |             |               |             |             |           |
|----------|------------------|-----------------|----------------------------------------------------------------------------------------------------|---------------------------------------------------------------------------------|------------------------|---------------------------------|-------------|---------------|-------------|-------------|-----------|
| 1        | Judgment monitor | Displa          | Displays judgment results when used with meter relay.                                                                                                    |                                                                                 |                        |                                 |             |               |             |             |           |
| 2        | Main monitor     | Displa          | Displays a measured value as well as menu names and values at the time of parameter setting.                                                             |                                                                                 |                        |                                 |             | er setting.   |             |             |           |
|          |                  | RE              | Illur                                                                                                    | Illuminates when the unit is set to the remote mode via communication function. |                        |                                 |             |               |             | ı.          |           |
|          |                  | ΡH              | PH Illuminates when peak hold, valley hold, or peak-valley hold is turned on.                                                                            |                                                                                 |                        |                                 |             |               |             |             |           |
|          |                  | DZ              | Illur                                                                                                    | ninates wh                                                                      | en Digital 2           | Zero is turn                    | ed on.      |               |             |             |           |
|          |                  | ΤZ              | Illur                                                                                                    | Illuminates when Tracking Zero is turned on.                                    |                        |                                 |             |               |             |             |           |
| 3        | Function monitor | ΜE              | Illuminates when Digital Zero Backup is turned on.                                                                                                    |                                                                                 |                        |                                 |             |               |             |             |           |
|          |                  |                 |                                                                                                    | Pattern 1                                                                       | Pattern 2              | Pattern 3                       | Pattern 4   | Pattern 5     | Pattern 6   | Pattern 7   | Pattern 8 |
|          |                  | P1<br>P2<br>P3  | P 1                                                                                                    | OFF                                                                             | ON                     | OFF                             | ON          | OFF           | ON          | OFF         | FF<br>ON  |
|          |                  |                 | Ρ2                                                                                                    |                                                                                 | OFF                    | ON                              |             |               | OFF         | ON ON       |           |
|          |                  |                 | Ρ3                                                                                                    |                                                                                 |                        | OFF                             | OFF         | ON            | ON          |             |           |
| 4        | Enter            | Switch          | nes to                                                                                                    | the param                                                                       | eter setting           | g mode.                         |             |               |             |             |           |
| 5        | Mode             | Chang<br>norma  | Changes modes at the time of parameter setting; switches to the memory mode at the time of<br>normal measurements (when this button is pushed and held.) |                                                                                 |                        |                                 |             |               |             |             |           |
| 6        | Shift            | Select<br>(when | Selects digits at the time of parameter setting; DZ control at the time of normal measurements. (when this button is pushed and held.)                   |                                                                                 |                        |                                 |             |               |             |             |           |
| Ī        | Increment        | Chang<br>(when  | es val<br>this bi                                                                                                    | ues at the ti<br>utton is push                                                  | me of paramed and held | neter setting<br>I) ; special o | pattern sel | ection at the | time of nor | mal measure | ements    |

Operation procedure diagram

or C

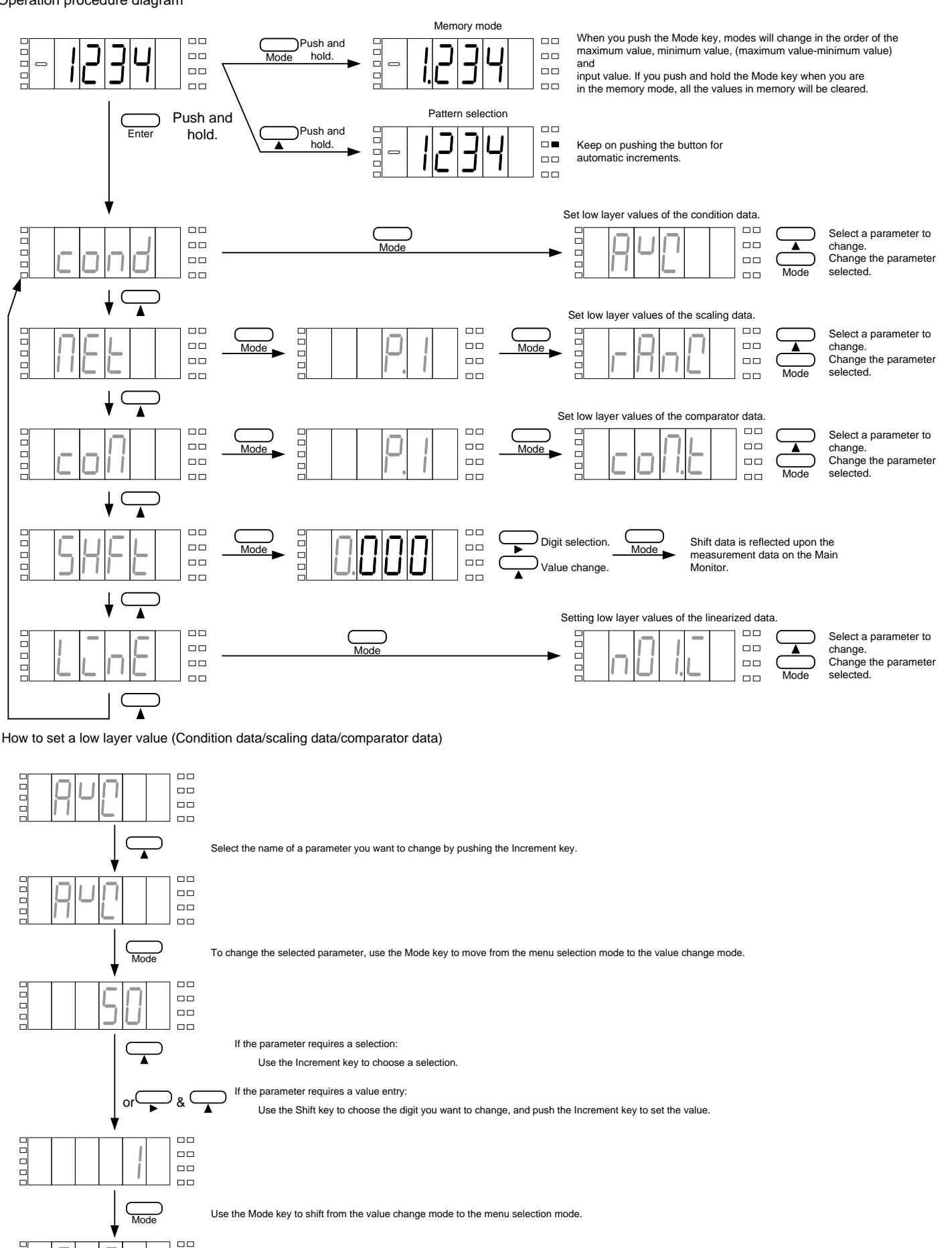

Use the Increment key to select the menu name of the parameter you want to change or return to measurement by pushing the Enter key.

How to calibrate the zero input (ZRIN) value and the span input (SPIN) value using an actual load or the equivalent input

# Equivalent input calibration

Push the center of Jog 1 to choose the digit you want to change, and move it up or down to change the value. In the left figure, pushing the shift while the least significant digit of "1.000" is selected, causes the lower digits to also be displayed.

Push and hold the Shift key, then the current

measured value will be read as the setting.

Actual load calibration

and

hold

#### 4.3 Numeric and Character Indications

# 

#### 4.4 Protection Levels

Each parameter of the A6000 has an individual protection level, and by setting the protection level of the condition data, you can set an access level. (For the protect level of each parameter, see the P.L. column of the tables in Section 4.5.)

The higher the protection level is, the less the number of settable parameters will be. If you set the protection level to the strictest LV3, you can change the protection level only, and all the other parameters may not be changed. (No comparator judgment value can be changed using the jog switches in this case.) \*The protection level set at the time of shipment is LV1. (Settings of display colors, scaling and judgment-related values only are available.)

#### 4.5 List of the Parameters

| 4.5.1 Condition | n Data |
|-----------------|--------|
|-----------------|--------|

| Menu<br>indication | Parameter name                | Initial<br>value | P.L | Setting range or<br>alternatives                    | Major setting purpose and remarks                                                                                                    |  |
|--------------------|-------------------------------|------------------|-----|-----------------------------------------------------|----------------------------------------------------------------------------------------------------|--|
| AVG                | Average times                 | 50               | 0   | 1/2/4/8/10/20/50/100/200/<br>400/800/1000/2000/5000 | Selects Conversion rate (average times of internal sampling; sampling time: approx. 1 millisecond)                                                                |  |
| MAV                | Average times of<br>movements | 1                | 0   | 1/2/4/8/16/32                                       | Selects the average times of movements.Filtering effects: Small<1(OFF)-2-4-8-16-32>Big                                                                            |  |
| S.WD               | Step wide                     | 1                | 0   | 1/2/5/10                                            | Selects the range of display changes to maintain image display consistency.<br>(If this parameter is set to 5, the lowest digit will display either 0 or 5 only). |  |
| CLR                | Display color                 | RED              | 1   | RED/GREEN                                           | Selects display colors.*Only when without meter relay.                                                                                                    |  |
| CLR.T              | Display color type            | Αυτο             | 1   | AUTO/MANU                                           | Selects automatic (red in the HI or LO mode or green in the GO mode) or manual setting for display color type.<br>*Only when with meter relay.                    |  |
| HI.CL              | HI display color              | RED              | 1   | RED/GREEN                                           | Selects red or green as display color at the time of HI judgment.*Only when CLR.T is MANU.                                                                        |  |
| GO.CL              | GO display color              | GREN             | 1   | RED/GREEN                                           | Selects red or green as display color at the time of GO judgment.*Only when CLR.T is MANU.                                                                        |  |
| LO.CL              | LO display color              | RED              | 1   | RED/GREEN                                           | Selects red or green as display color at the time of LO judgment.*Only when CLR.T is MANU.                                                                        |  |
| BLNK               | Display blank level           | OFF              | 0   | OFF/LV1/LV2/LV3/ON                                  | Selects the display brightness. <bright off-lv1-lv2-lv3-on="">turned off</bright>                                                                                 |  |
| J.SW               | Jog SW                        | ON               | 0   | ON/OFF                                              | Selects whether the jog SW is used or not.*With the multi display unit only.                                                                                      |  |
| PVH                | PH Selection                  | PH               | 0   | PH/VH/PVH                                           | Selects a type that operates when the PH function is turned on (peak hold/valley hold/peak-valley hold).                                                          |  |
| DZ.BU              | DZ backup                     | OFF              | 0   | OFF/ON                                              | Selects whether the digital zero value is backed up or not at the time when the unit is turned off.                                                               |  |
| ΡS                 | P.SEL                         | 1                | 0   | 1/2/4/8                                             | Selects the number of patterns available for the pattern selection function.                                                                                      |  |
| LINE               | Linearize                     | OFF              | 0   | OFF/2/4/8/16                                        | Selects whether the linearize function is enabled/disabled and sets the number of correction points.                                                              |  |
| TR.T               | TZ time                       | 000              | 0   | 000 to 999                                          | Selects whether the tracking zero function is enabled/disabled and sets the correction time (setup value/conversion rate).                                        |  |
| TR.W               | TZ correction range           | 01               | 0   | 01 to 99                                            | Sets the correction range of the tracking zero function.*Only when TR.T is set to a value other than 000.                                                         |  |
| P.ON               | Power on delay time           | 0                | 0   | 0 to 9                                              | Sets the time between the startup and actual start of measurements (setup value x 1 second).                                                                      |  |
| PRO                | Protection level              | LV.1             | 3   | Lv.0/LV.1/LV.2/LV.3                                 | Selects the protection level to prevent operation mistakes.High< LV3-LV2-LV1-LV0 >Low                                                                             |  |
| U-NO.              | Unit number indication        | OFF              | 0   | OFF/ON                                              | Selects whether the code of a unit mounted at the time of startup is displayed or not.                                                                            |  |
| S/H.T              | Start/hold type               | Α                | 0   | A/B                                                 | Selects an operation type of start/hold (A: free run; B: one shot).*Only with the external control.                                                               |  |
| S/H.D              | S/H delay time                | 0                | 0   | 0 to 9999                                           | Sets the delay time at the time of startup (setup value x 1 ms).*Only with the external control.                                                                  |  |
| PVH.T              | PH type                       | Α                | 0   | A/B                                                 | Selects an operation type of peak hold (A: real-time display; B: results display).*Only with the external control.                                                |  |
| DZ.C               | DZ control                    | SW               | 0   | SW/TERM                                             | Selects a control method of Digital Zero (SW: front key; TERM: external control terminal).* Only with the external control.                                       |  |
| PS.C               | P.SEL control                 | SW               | 0   | SW/TERM                                             | Selects a control method of Pattern Selection (SW: front key; TERM: external control terminal).*Only with the external control.                                   |  |
| BCD.L              | BCD logic                     | N.LOG            | 0   | N.LOG/P.LOG                                         | Selects the BCD output logic (N: negative logic; P: positive logic).*Only when the BCD output is available.                                                       |  |
| BAUD               | Baud rate                     | 9600             | 1   | 2400/4800/9600/19200/38400                          | Sets a baud rate for communication.*Only when the communication function is available.                                                                            |  |
| DATA               | Data length                   | 7                | 1   | 7/8                                                 | Selects the data length for communication.*Only when the communication function is available.                                                                     |  |
| P.BIT              | Parity bit                    | E                | 1   | E/O/N                                               | Selects the parity bit for communication.*Only when the communication function is available.                                                                      |  |
| STP.B              | Stop bit                      | 2                | 1   | 1/2                                                 | Selects the stop bit for communication.*Only when the communication function is available.                                                                        |  |
| Τ-                 | Delimiter                     | CR.LF            | 1   | CR.LF/CR                                            | Selects a delimiter for communication.*Only when the communication function is available.                                                                         |  |
| ADR                | Equipment ID                  | 01               | 1   | 01 to 99                                            | Selects the equipment ID for the RS-485 function.*Only when the RS-485 function is available.                                                                     |  |

# Instruction Manual for MODEL A6xxA

## 4.5.2 Scaling Data

|                    | -                  |                  |      |                                         |                                                                                                    |  |
|--------------------|--------------------|------------------|------|-----------------------------------------|----------------------------------------------------------------------------------------------------|--|
| Menu<br>indication | Parameter name     | Initial<br>value | P.L. | Setting range or alternatives           | Major setting purpose and remarks                                                                                                    |  |
| DLHI               | Digital limiter HI | 9999             | 0    | -9999 to +9999                          | Sets the upper limit of the displayable range. (Any value equal to or exceeding the digital limiter HI setting will not be updated and kept at the setup value. |  |
| DLLO               | Digital limiter LO | -9999            | 0    | -9999 to +9999                          | Sets the lower limit of the displayable range. (Any value equal to or below the digital limiter LO setting will not be updated and kept at the setup value.     |  |
| A.OUT              | Analog output type | 0-1              | 1    | 0-1/0-10/1-5/4-20                       | Selects an analog output range.*Only when the analog output is available.                                                                                       |  |
| AOHI               | Analog output HI   | 9999             | 1    | -9999 to +9999                          | Sate the relationship hatween indications and analog or the te *Only when the analog or the tris available.                                                     |  |
| AOLO               | Analog output LO   | 0                | 1    | -9999 to +9999                          |                                                                                                    |  |
| DP                 | Decimal point      | None             | 2    | Each digit can be set<br>independently. | Sets the position of the decimal point.                                                                                                    |  |

### 4.5.3 Comparator Data (for meter relay only)

| Menu<br>indication | Parameter name         | Initial<br>value | P.L. | Setting range or alternatives | Major setting purpose and remarks                                                                                      |
|--------------------|------------------------|------------------|------|-------------------------------|----------------------------------------------------------------------------------------------------|
| COMIT              | Comparator output type | O/U              | 1    | O/U/ERR                       | Select either [above or below] or error comparator types.                                                              |
| HI-S               | Hl judgment value      | 1000             | 2    | -9999 to +9999                | Sets a HI judgment value.*Only when COM.T is O/U.                                                                      |
| LO-S               | LO judgment value      | 500              | 2    | -9999 to +9999                | Sets a LO judgment value.*Only when COMT is O/U.                                                                       |
| N.VAL              | Nominal value          | 5000             | 2    | -9999 to +9999                | Sets a nominal value.*Only when COMT is ERR.                                                                           |
| ERR1               | Error 1                | 5.00             | 2    | 0.00 to 99.99                 | Sets an error: *Only when COM T is ERR.                                                                                |
| HI-H               | HI hysteresis          | 0                | 1    | 0 to +999                     | Sets a HI hysteresis value *Only when COM.T is O/U.                                                                    |
| LO-H               | LO hysteresis          | 0                | 1    | 0 to +999                     | Sets a LO hysteresis value *Only when COM.T is O/U.                                                                    |
| ER1.H              | Error 1 hysteresis     | 1                | 1    | 0 to +999                     | Sets an error hysteresis *Only when COM T is ERR.                                                                      |
| HI-L               | HI logic               | N.O              | 0    | N.O/N.C                       | Sets a HI output logic (N.O.=normally open or N.C.=normally closed)*Output when the power is OFF is always open (OFF). |
| GO-L               | GO logic               | N.O              | 0    | NO/N.C                        | Sets a GO output logic (N.O.=normally open or N.C.=normally closed)*Output when the power is OFF is always open (OFF). |
| LO-L               | LO logic               | N.O              | 0    | N.O/N.C                       | Sets a LO output logic (N.O.=normally open or N.C.=normally closed)*Output when the power is OFF is always open (OFF). |

## 4.5.4 Calibration Data

| Menu<br>indication | Parameter name      | Initial<br>value | P.L. | Setting range or alternatives | Major setting purpose and remarks                                  |  |
|--------------------|---------------------|------------------|------|-------------------------------|--------------------------------------------------------------------|--|
| SNSR               | Sensor power supply | 5                | 1    | -5/10                         | Selects a sensor power supply.                                     |  |
| ZRIN               | Zero input value    | 0                | 2    | -1.2000 to +1.2000            | Sets the relationship between input signals and their indications. |  |
| ZERO               | Zero indication     | 0                | 2    | -9999 to +9999                |                                                                    |  |
| SPIN               | Span input value    | 2.000            | 2    | -3.0000 to +3.0000            |                                                                    |  |
| SPAN               | Span indication     | 9999             | 2    | -9999 to +9999                |                                                                    |  |

# 5 Setting Examples

# 5.1 Calibration Data Setting Examples

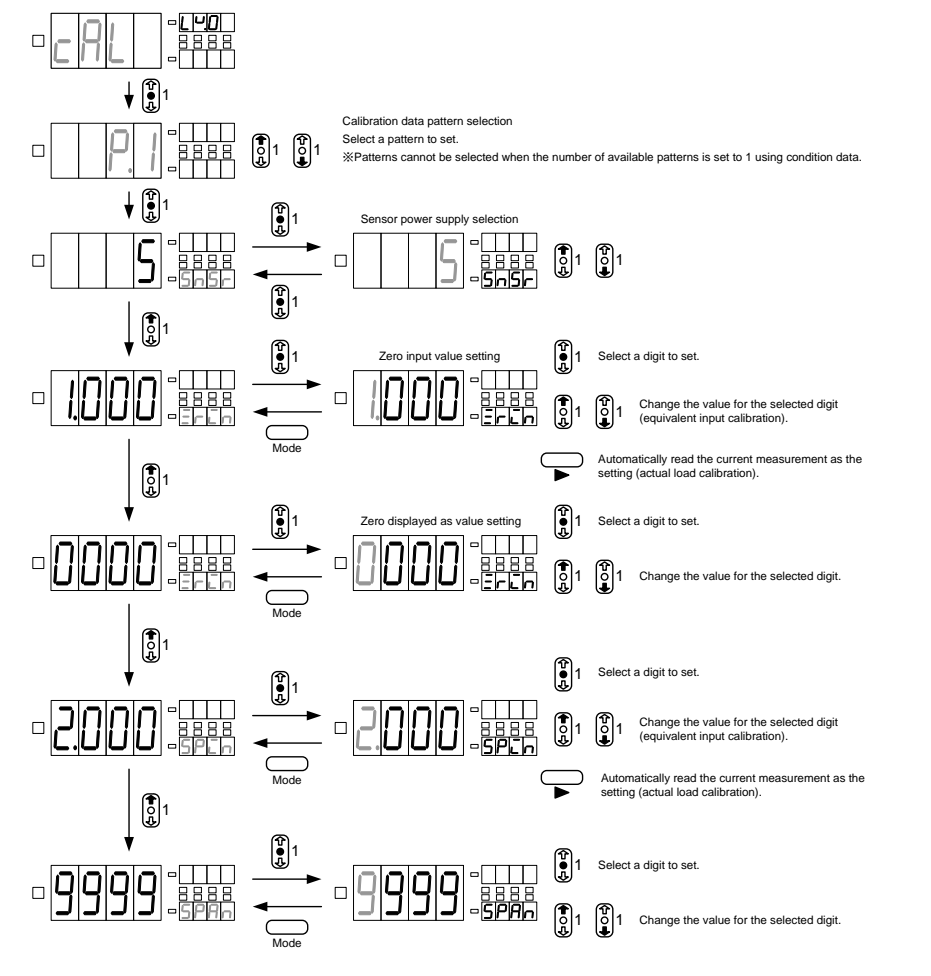

#### 5.2 Comparator Data Setting Examples (for meter relay only)

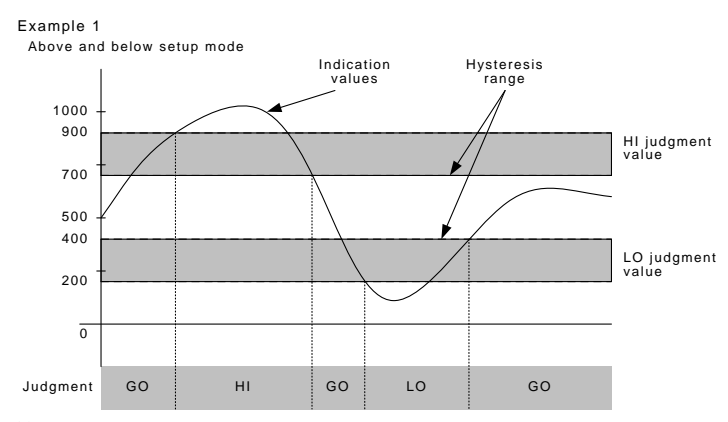

%The hysteresis is effective either in the range lower than the HI judgment value or that higher than the LO judgment value.

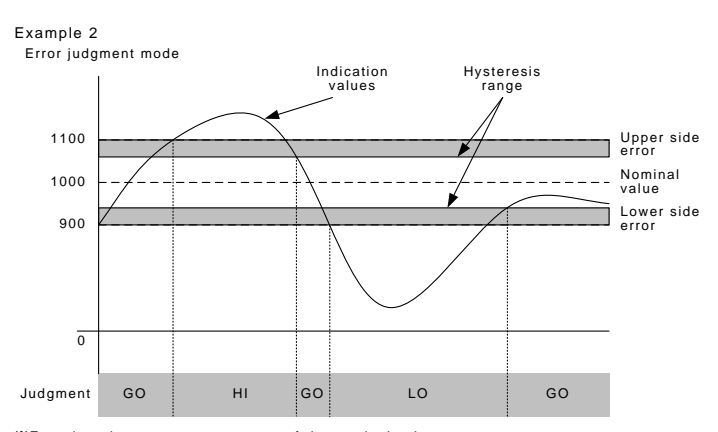

%Error is to be set as a percentage of the nominal value.

\*\*The hysteresis is to be set as xx digits of the indication value.
 \*\*The hysteresis is effective either in the range lower than the upper side error or that higher than the lower side error.

# 6 Specifications and External Dimensions

## 6.1 Input Specifications

| ●Load cell input            |                                        |                   |                                           |                       |                                |  |
|-----------------------------|----------------------------------------|-------------------|-------------------------------------------|-----------------------|--------------------------------|--|
| Sensor power                | Zero a                                 | adjusting<br>ange | Span adjusting<br>range                   | Measurement<br>range  | Error<br>(23°C ±5°C;35 to 85%) |  |
| 5 V                         | $1 \text{ to } \pm 1 \text{ m}  // //$ |                   | $1 \text{ to } \pm 3 \text{m} \text{V/V}$ | $4 \pm 0 \pm 4 m V/V$ | +(0,1% of ES +2digit)          |  |
| 10V                         | -110                                   | • • • • • • • •   | 1 10 1 311 77 7                           | -4 (0 /411///         | ±(0.1%00113 +201ght)           |  |
| Sampling rate               | :                                      | Maximum           | approx.1000 tim                           | es/second             |                                |  |
| Minimum inpu<br>sensitivity | t :                                    | 0.5µV/dig         | git (Sensor power:                        | 5V), 1μV/digit (S     | ensor power:10V)               |  |
| Sensor power                | :                                      | 5V ±5% 3          | 30mA, 10V ±5% 3                           | 30 m A                |                                |  |
| Confirmity ser              | nsor :                                 | 350Ω              |                                           |                       |                                |  |

 $\ast$  The error is applied when the sampling rate is 20 times/second or less.

#### 6.2 General Specifications

| Display                                     | : Multi display<br>Main display: Red/green 7-segment display<br>(character height: approx. 20 mm)<br>Sub display: Red 7-segment display<br>(character height: approx. 6 mm)<br>Single display<br>Red/green 7-segment display (character height: approx.                                                                                                    |
|---------------------------------------------|----------------------------------------------------------------------------------------------------|
|                                             | 20 mm)                                                                                                    |
| Display range<br>Operational<br>temperature | : −9999 to 9999<br>: O to 50°C 35 to 85%RH                                                                                                    |
| Storage temperature                         | : -10 to 70 °C; 60%RH or less                                                                                                    |
| Power supply                                | : AC PS<br>AC 100 to 240V±10%<br>DC PS                                                                                                    |
|                                             | DC 12 to 48V±10%                                                                                                    |
| Power consumption                           | : AC PS<br>Maximum load: Approx. 8 VA at 100 VAC<br>DC PS                                                                                                    |
|                                             | Maximum Ioad: Approx. 7 W at 24 VDC                                                                                                    |
| External dimension                          | : 48 mm (H) x 96 mm (W) x 97.5 mm<br>(with no DX option unit mounted)                                                                                                    |
| Weight                                      | : Approx. 450g                                                                                                    |
| Withstand voltage                           | : AC PS<br>PS-input, output: 1,500 VAC, 1 minute (AC PS)<br>Input-output: 500 VDC, 1 minute<br>Output-output: 500 VDC, 1 minute<br>Case-PS, input, output: 1,500 VAC, 1 minute<br>DC PS<br>PS-input, output: 500 VDC, 1 minute (DC PS)<br>Input-output: 500 VDC, 1 minute<br>Output-output: 500 VDC, 1 minute<br>Case-PS, input, output: 1,500 VAC, 1 minute |
| Insulation<br>resistance                    | : AC PS<br>Among the above terminals: 500 VDC 100 MΩ or more<br>DC PS                                                                                                    |
|                                             | Among the above terminals: 500 VDC 100 M $\Omega$ or more                                                                                                    |
| <u> </u>                                    | }                                                                                                    |

The PS voltage must be applied or shut down at once (not gradually). Take at least a 10-second interval between a shutdown and startup.

## 6.3 External Dimensions

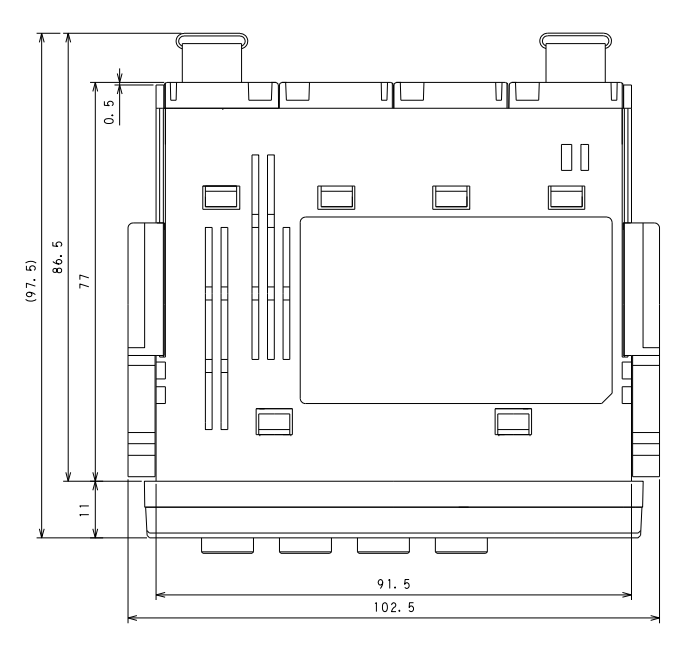

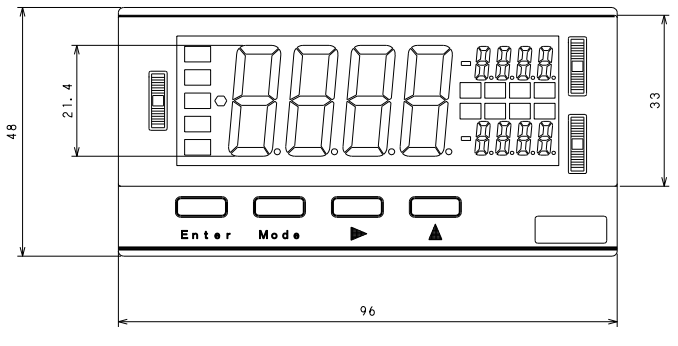

# 7 Warranty and Service

## 7.1 Warranty

The manufacturer warrants to the original retail customer its A6000 series universal digital panel meter to be free of defects in material and workmanship for use under normal care and will repair or replace any meter at no charge to the customer during the one (1) year warranty period of the meter.

### 7.2 After Sales Service

Under strict quality control measures, this product was manufactured,

tested, inspected and shipped. Should a defect in manufacture or

workmanship be identified, please return the product to our distributor or

directly to us. It would be highly appreciated if you could give a detailed

account of the fault and enclose it with the product.

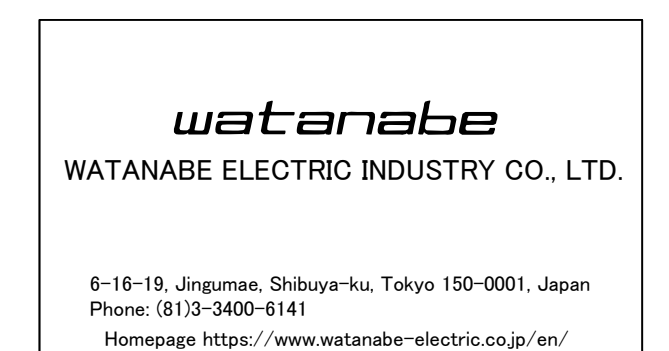